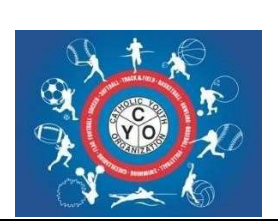

## CYO DIOCESE OF BROOKLYN/QUEENS ATHLETE REGISTRATION INSTRUCTIONS

## Previously Registered Athletes for 2021-2023

- 1. Sign in Using e-mail address previously used using this link https://doodlio.com/#/reg/10055/232
- 2. Click Register next to Athletes name
- 3. Update Profile Page (Name/DOB/Grade/Parish These are already filled in.. Click Next)
- 4. Athlete's Home Address (Athlete Address/Athlete's Faith/School or Academy/Religious Ed... Fill in Make Corrections. Click Next)
- 5. Parent sign Wavier & Date
- 6. Payment Page Pay By Credit Card

Athletes Keep Number starting with 21-XXXXX

## **New Registration**

- 1. Enter E-mail Address
- 2. Create New Account
- 3. Parent or Guardian Information (Must Fill in all information of Parent or Guardian to create account... click create new account)
- 4. Click Add Child
- 5. Fill in Athlete's Name/Gender/DOB/Grade/Parish where you play CYO Sports ... Click Next
- 6. Fill in Address/Athlete Faith/School or Academy Name/Religious Ed Program
- 7. Release & Waiver Form... Parent must Sign & Date & Agree... Click Next
- 8. Payment Page

Athletes will receive new registration # starting with 24-XXXX

NOTE: Any Athlete that previously registered as an Adult has been deleted from the system and needs to register as a new Athlete.